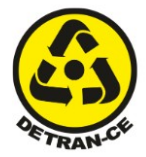

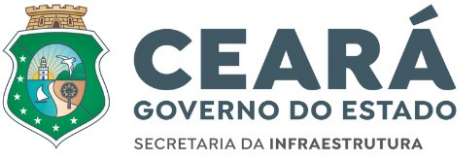

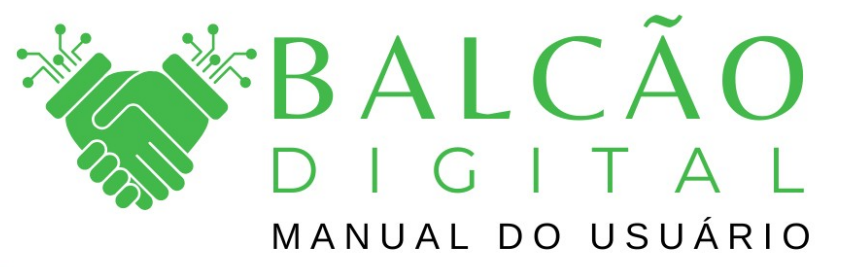

Atualizado em Março/2024 Versão 1.0

| Setran Veículos - Acesso externo via certificado digital para despachantes<br>redenciados ao DETRAN-CE |   |
|----------------------------------------------------------------------------------------------------|---|
| listórico da Revisão                                                                                   | 4 |
| ntrodução                                                                                              | 5 |
| cesso ao Getran Veículos                                                                               | 5 |
| ela de Boas Vindas ao Sistema                                                                          | 6 |
| lavegadores compatíveis                                                                                | 7 |
| Cadastro de MAC - Endereço de controle de acesso à mídia                                               | 7 |
| Iovas funcionalidades Getran Veículos - G24O e RL13                                                    | 9 |
| uporte Técnico1                                                                                        | 4 |

# **GOVERNO DO ESTADO DO CEARÁ**

## GOVERNADOR

Elmano de Freitas

#### **VICE-GOVERNADORA**

Jade Romero

# DEPARTAMENTO ESTADUAL DE TRÂNSITO

#### SUPERINTENDENTE DO DETRAN

Michel Mourão de Matos

## **DIRETOR DE VEÍCULOS**

**Oman Carneiro** 

## GERENTE DO NÚCLEO DE REGISTRO

Celso Osório da Silva Lima

## GERENTE DO NÚCLEO DE TECNOLOGIA DA INFORMAÇÃO

Eduardo Aquino

## ANALISTAS DE SISTEMAS

Odair José Facundo Oliveira Sidrião de Alencar Freitas Neto Karen Luana Teixeira da Costa Maria Sheyla Viana Amorim Francisco Frota Pedro Soares Neto Gustavo Gadelha Daniel Freitas Darlyson Lima Emannuel Morais Jonas Ferreira Paulo Sergio de Sousa

Alessandro Bezerra Moreira

# ELABORAÇÃO

Karen Luana Teixeira da Costa

# Histórico da Revisão

## Versão 1.0 - 04/03/2024

• Criação do documento

## Introdução

Este manual de usuário do Sistema Getran Veículos Externo via Certificado Digital, foi desenvolvido exclusivamente para os despachantes credenciados ao DETRAN-CE. Esta solução foi criada com o objetivo de oferecer maior segurança, agilidade e eficiência no processo de acesso ao sistema, proporcionando uma experiência aprimorada aos nossos usuários.

Ao utilizar o Certificado Digital, garantimos um acesso mais robusto e confiável, assegurando a integridade das informações e promovendo a conformidade com os padrões de segurança exigidos pelo DETRAN-CE. Este manual foi elaborado para guiá-lo através dos passos necessários, fornecendo orientações claras e detalhadas para facilitar a sua interação com o sistema.

Se surgirem dúvidas ou necessitar de suporte adicional, consulte este manual, que foi desenvolvido com o intuito de auxiliá-lo em todas as etapas do processo.

## Acesso ao Getran Veículos

Para acessar o Getran Veículos, abra o navegador, digite o seguinte endereço na URL: https://erenavam.detran.ce.gov.br/sna/design/index-explorer.jsp, insira o seu certificado digital e clique para acessar a página.

Este procedimento garantirá um acesso seguro ao Getran Veículos por meio do seu certificado digital, proporcionando uma experiência confiável e alinhada aos padrões de segurança exigidos pelo DETRAN-CE.

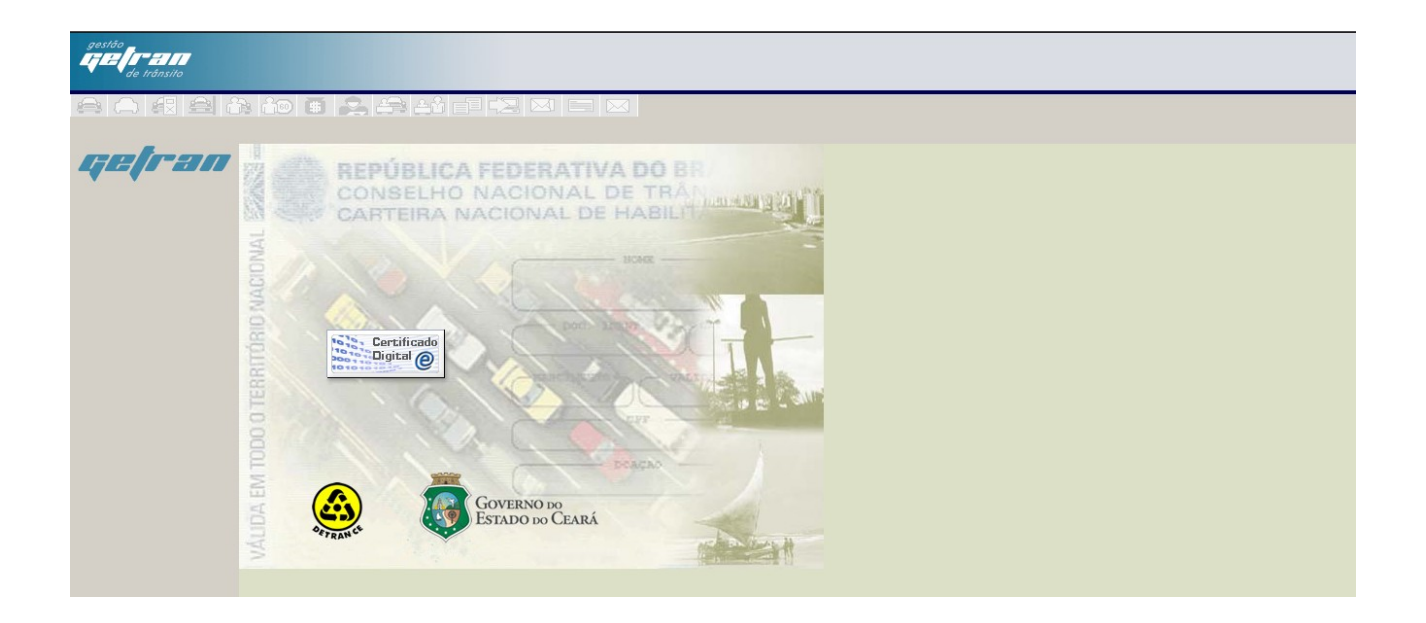

## Tela de Boas Vindas ao Sistema

Após efetuar o login o usuário visualizará a tela de boas vindas ao Getran Veículos, conforme imagem abaixo:

| ANALISE E DESENVOLVIMENTO FORTALEZA<br>Operador: kareniuana (172.25.137.29)<br>Data/Hora: 29/02/2024 18:11 Login: 29/02/2024 18:06:39 | :: Acesso Direto :.<br>Código: FAVORITOS >> V                                                                                         |
|----------------------------------------------------------------------------------------------------|----------------------------------------------------------------------------------------------------|
| ڻ<br>ا                                                                                                    |                                                                                                    |
|                                                                                                    |                                                                                                    |
| ninistrador                                                                                                    |                                                                                                    |
| ISITO - VEÍCULOS                                                                                                    |                                                                                                    |
| DIENTE DE                                                                                                    |                                                                                                    |
| °O V:10.0.0.                                                                                                    |                                                                                                    |
|                                                                                                    |                                                                                                    |
|                                                                                                    |                                                                                                    |
|                                                                                                    |                                                                                                    |
|                                                                                                    |                                                                                                    |
|                                                                                                    |                                                                                                    |
|                                                                                                    |                                                                                                    |
|                                                                                                    | ANALISE E DESENVOLVIMENTO FORTALEZA<br>Operador: kareniuana [172.25.137.29]<br>Data/Hora: 28/02/2024 18:11 Login: 29/02/2024 18:06:39 |

## Navegadores compatíveis

Para otimizar a utilização dos recursos do Balcão Digital do Detran-CE, recomendamos o uso dos navegadores Mozilla Firefox e/ou Google Chrome, sempre nas suas versões mais recentes. Desaconselhamos a utilização do navegador Internet Explorer, devido a possíveis limitações e instabilidades relacionadas à tecnologia empregada no Balcão Digital.

Utilizar os navegadores recomendados garantirá uma experiência mais eficiente e estável durante o acesso ao sistema.

# Cadastro de MAC - Endereço de controle de acesso à mídia

Se ao tentar efetuar o login você receber a mensagem '1\_181 - O Certificado Digital e o MAC não estão habilitados para o Despachante', será necessário cadastrar o MAC e vincular o Certificado Digital.

Para realizar essas ações, acesse o link: https://erenavam.detran.ce.gov.br/sna/certificado\_mac/index

ATENÇÃO! 1\_181 - O Certificado Digital e o MAC, não estão habilitados para o Despachante. Clique <u>aqui</u> para tentar novamente.

Ao acessar o link https://erenavam.detran.ce.gov.br/sna/certificado\_mac/index para controle de MACs e certificados digitais, o despachante credenciado ao DETRAN-CE terá o acesso logado por meio de certificado digital. Na tela de vinculação, estarão disponíveis as seguintes funcionalidades:

#### Funcionalidades Disponíveis:

#### **1.** NOVO:

- Exibe os MACs que ainda não estão vinculados ao certificado digital atual.

- Ao selecionar "Novo" e não houver MACs disponíveis, será exibida uma mensagem informando que não há novos MACs para vincular.

- Ao clicar em 'NOVO', se o MAC já estiver cadastrado, o sistema exibirá a seguinte mensagem: 'Não foi encontrado endereços MAC disponíveis para cadastrar.'

#### **2.** EXCLUIR:

- Desvincula o MAC selecionado do certificado digital.

#### **3.** REATIVAR:

- Reativa a vinculação entre o MAC e o Certificado Digital.

#### **4.** VER DETALHES:

- Exibe informações detalhadas da vinculação selecionada, como nome da pessoa, CPF, serial do certificado e número do MAC.

| CONTROLE DE CERTIFICADOS DIGITAIS E MACS |                                                      |                               |         |            |          |  |  |  |  |  |
|------------------------------------------|------------------------------------------------------|-------------------------------|---------|------------|----------|--|--|--|--|--|
|                                          | Controle de Certif                                   | icados Digitais e MACs        |         |            | Νονο     |  |  |  |  |  |
|                                          | Dados do Certificado                                 |                               |         |            |          |  |  |  |  |  |
|                                          | Nome: KAREN LUANA TEIXEIR.<br>Certificado Capturado: | A DA COSTA CPF:               |         |            |          |  |  |  |  |  |
|                                          | Dados do Mac                                         |                               |         |            |          |  |  |  |  |  |
|                                          | MAC Capturado:                                       |                               |         |            |          |  |  |  |  |  |
|                                          | Número do MAC                                        | Número do Certificado Digital | Status  | Data       | Ações    |  |  |  |  |  |
|                                          | 载                                                    |                               | INATIVO | 04/03/2024 | <b>1</b> |  |  |  |  |  |

# Novas funcionalidades Getran Veículos - G24O e RL13

## G240 - Emissão de CRV-e e CRLV-e por Operador:

Foi implementada uma funcionalidade que lista todos os atendimentos não digitais realizados pelo usuário na lotação atual, abrangendo tanto a emissão da guia de estampagem quanto do CRV-e e CRLV-e por Operador.

|                                   |                | ANALISE E DESENVOLVIMENTO FORTALEZA<br>Operador: karenluana<br>Data/Hora: 05/03/2024 14:05 Login: 04/03/2024 17:47:13 | Código: G240 FAVOR | sso Direto :.<br>ITOS >> |                | (                  |
|-----------------------------------|----------------|----------------------------------------------------------------------------------------------------|--------------------|--------------------------|----------------|--------------------|
| io de CRV-e e CRLV-e por Operador |                | ds.                                                                                                    |                    |                          |                |                    |
|                                   |                |                                                                                                    |                    |                          |                |                    |
| EMISSAO DE CRVICRLV D             | JIGITAL        |                                                                                                    |                    |                          |                |                    |
|                                   |                |                                                                                                    |                    |                          |                |                    |
| Emissão de C                      | CRV-e e CRLV-e | por Operador                                                                                                    |                    |                          |                |                    |
| Π.                                |                |                                                                                                    | • •                |                          |                | -                  |
| PENDENTES EMISSÃO                 |                |                                                                                                    |                    |                          |                |                    |
|                                   |                |                                                                                                    | 1112021101110      |                          |                | 5151710 (1812 MML) |
|                                   |                |                                                                                                    |                    |                          |                |                    |
| N° Atendimento:                   | Pes            | quisar                                                                                                    |                    |                          |                |                    |
|                                   |                |                                                                                                    |                    |                          |                |                    |
| Nº Atendimento                    | № Solicitação  | Chassi                                                                                                    | Tipo Processo      | Data Conclusão           | Forma de Envio | Ações              |
| 18658239                          | -              | 936PMA1SNLP770009DB                                                                                                   | 6 - Procurador     | 31/01/2023 21:16:18      | -              | <b>e</b>           |
| 18657893                          | -              | 9BHPMA1SNNP770005                                                                                                    | 1 - Proprietário   | 20/06/2022 18:39:29      |                |                    |
| 18657891                          | ÷              | 9BDPMA1SNCP770003                                                                                                    | 1 - Proprietário   | 20/06/2022 18:38:44      |                |                    |
| 18657771                          | -              | 936PMA1SNLP770009                                                                                                    | 1 - Proprietário   | 26/01/2022 15:34:34      |                | 2                  |
| 18657639                          |                | 936PMA1SNLP770007                                                                                                    | 1 - Proprietário   | 26/11/2021 20:37:02      |                | 2                  |
| 18657411                          | -              | 936PMA1SNLP770001                                                                                                    | 1 - Proprietário   | 22/12/2020 16:11:22      | -              | 2                  |
|                                   |                |                                                                                                    |                    |                          |                |                    |
|                                   |                |                                                                                                    |                    |                          |                |                    |

Através da funcionalidade G24O (Emissão de Documento por Operador), o despachante credenciado ao DETRAN-CE tem a capacidade de gerar o documento ou guia de estampagem do cidadão. Essa funcionalidade é exclusivamente destinada à emissão de documentos físicos relacionados a atendimentos não digitais (não realizados no Sistema Balcão Digital).

Ao acessar essa funcionalidade, o sistema exibirá uma lista completa de todos os atendimentos realizados pelo despachante credenciado ao DETRAN-CE por meio do Getran Veículos na sua lotação. **ATENÇÃO:** Se o sistema apresentar alguma informação durante a emissão do documento, favor entrar em contato com o Núcleo de Registro para esclarecimentos.

Quando o atendimento possuir o serviço 278 (Autorização de Placa), o sistema apresentará um botão para a emissão da guia de estampagem. Nos casos em que o serviço inclui não apenas a autorização de placas, mas também a emissão de documentos, o sistema permitirá a emissão somente após a conclusão da estampagem da placa, conforme ilustrado nas imagens abaixo:

| gestão<br>GET/G-2111<br>de Irdaxilo                                                                                                    | LOTEAME<br>Opera<br>Data Hora: 29/02:                                                                                                    | TO MARAPONGA FO<br>for: sheyla (172.25.13)<br>1024 11:09 Login: 2910                                                                                     | RTALEZA<br>[22]<br>2/2024 10:50:13                                                                              | Ce                                                                                     | : Acesso Direto :<br>digo: G199                                       |
|----------------------------------------------------------------------------------------------------|----------------------------------------------------------------------------------------------------|----------------------------------------------------------------------------------------------------|----------------------------------------------------------------------------------------------------|----------------------------------------------------------------------------------------|-----------------------------------------------------------------------|
| ENAWAM > Veiculos > Adendimento > Consulta Alendimento > Co                                                                                                    | nsuita de Alendimento                                                                                                    |                                                                                                    |                                                                                                    |                                                                                        |                                                                       |
| SEQ. 1 - Nº: ATENDIMENTO VEICLEO: 1865957<br>Stituação: Concluido<br>Tipo Atendimeto: Normal<br>CPF Despachante:<br>Atendente: stroja<br>Contersão: troja<br>Conclusão: troja<br>- Dados Serviços                                         | Data Inicio: 29/02/2024<br>Nº Lota: 333224<br>Nº GRV:<br>Posto Atendente: LOTEAMENTO MARAP<br>Posto Conferente: ANALISE E DESENV<br>Posto Conclusão: ANALISE E DESENV                            | Data Fim: 29/0<br>Nº Documento:<br>Data CRV:<br>ONGA<br>Auditado: NÃ                                                                                     | 2/2024<br>33322328<br>O                                                                                         | Tipo Process<br>N* Laudo: j<br>Data Log: 2<br>Hora Log: 0<br>Data:                     | ssonder detalhes<br>so: Proprietario<br>3042366<br>9/02/2024<br>99:44 |
| Fendera                                                                                                    | Cituação                                                                                                    |                                                                                                    | rato                                                                                                    | Datalikora                                                                             | Operador                                                              |
| Serviço                                                                                                    | Situação                                                                                                    | EX                                                                                                    | ato                                                                                                    | 20/02/2024 00:44                                                                       | Operador                                                              |
|                                                                                                    |                                                                                                    |                                                                                                    |                                                                                                    | 28/02/2024 08:44                                                                       | sheyia                                                                |
| 238 - MUDANCA DE CATEGORIA                                                                                                    | Concluido / Pago                                                                                                    | 240                                                                                                    | 2055451                                                                                                    | 29/02/2024 09:44                                                                       | sheyla                                                                |
| 253 - EMISSÃO DE CRV                                                                                                    | Concluido para Emissao / Pago                                                                                                    | 240                                                                                                    | 2055451                                                                                                    | 29/02/2024 09:44                                                                       | sheyla                                                                |
| 255 - VISTORIA                                                                                                    | Concluido / Pago                                                                                                    | 240                                                                                                    | 2055451                                                                                                    | 29/02/2024 09:44                                                                       | sheyla                                                                |
| 278 - AUTORIZACAO DE PLACA                                                                                                    | Concluido                                                                                                    |                                                                                                    |                                                                                                    | 29/02/2024 09:44                                                                       | sheyla                                                                |
| - Dados Velculo                                                                                                    | Renavam: 1215079485<br>Procedencia: NACIONAL<br>UF Anterior: CE<br>Especie: 1- NASAKJERO<br>Cor: 4- BRANCA<br>Ano FaMNoti 2022 / 2022<br>Ano Exercício: 2023<br>Remarcado: Não<br>Remarcado: Não | Chassi: 936NF<br>Município: 013<br>Município Anter<br>Carroceria: 99<br>Marca/Mod: 16<br>Combustivel: 3<br>Data Licenciam<br>Potência: 122<br>Lotação: 5 | A1SNNP7700<br>89 - FORTALE<br>107: 01389 - F<br>9 - NAO APLIC<br>1697 - PEUGE<br>16 - GASOLIN/<br>ento: 09/06/2 | 13 Remarcado:<br>ZA ORTALEZA<br>AVEL<br>07/208 GRIFFE A<br>VALCOOL<br>022 Cilindradas: | Não<br>O                                                              |
| Nome: MARCIO ADRIANO CASTRO LIMA<br>Endereço: AV GOOFREDO MACIEL, 2000<br>Complemento: DETRAN<br>Cidade: 1389 - FORTALEZA<br>Dadas Contatos Proprietário<br>Celular: Telefono<br>Email: Data de<br>Contatos Integrados ao MEU DETRAN: Não | n<br>Nascimento: 29/01/2003                                                                                                    | CPF/CNPJ: 46<br>Bairro: MARAF<br>CEP: 60.710-6<br>UF: CE                                                                                                 | 3.297.573-72<br>PONGA<br>34                                                                                     |                                                                                        |                                                                       |
| Dados Carga / Carroceria<br>Capacidade Carga (1): 0.0<br>Dados Restrição Venda                                                                                                    | CMT (t): 2.02                                                                                                    | PBT (t): 1.62                                                                                                    |                                                                                                    | Nº Eixos: 2                                                                            |                                                                       |
| Restrição                                                                                                    | Código Arrendátario / Financeira                                                                                                    |                                                                                                    |                                                                                                    |                                                                                        | Situação                                                              |

| gestão<br>ETEC TE ET ET<br>de trânsito                                              |                                                                                                    |         | D          | LOTEAMENTO MARAPO<br>Operador: sheyla [1<br>ata/Hora: 2002/2024 11:11 L | ONGA F<br>72.25.1<br>ogin: 21 | ORTALEZA<br>37.22]<br>102/2024 10:50:1 | 3                | ∴ A<br>Códig      | cesso Direto :.<br>19: G180 |                            |                                                    |             |                                               |                                   |                  |                  |                                       |                       |                          | A Trans                                                                                |
|-------------------------------------------------------------------------------------|----------------------------------------------------------------------------------------------------|---------|------------|-------------------------------------------------------------------------|-------------------------------|----------------------------------------|------------------|-------------------|-----------------------------|----------------------------|----------------------------------------------------|-------------|-----------------------------------------------|-----------------------------------|------------------|------------------|---------------------------------------|-----------------------|--------------------------|----------------------------------------------------------------------------------------|
| RENAVAM > Veiculos > Consultas > Consulta de V                                      | AMA > Vencions > Consulta + Consulta de Vencions > Consulta de Vencions                                                                                                    |         |            |                                                                         |                               |                                        |                  |                   |                             |                            |                                                    |             |                                               |                                   |                  |                  |                                       |                       |                          |                                                                                        |
|                                                                                     |                                                                                                    |         |            |                                                                         |                               |                                        |                  |                   |                             |                            |                                                    |             |                                               |                                   |                  |                  |                                       |                       |                          |                                                                                        |
|                                                                                     | Prince and a set of a set of a set o |         |            |                                                                         |                               |                                        |                  |                   |                             |                            |                                                    |             |                                               |                                   |                  |                  |                                       |                       |                          |                                                                                        |
| Atendente : GETRAN<br>Governo do Estado<br>Departamento Estado<br>Coordenação de Op | Interies: COTRAN<br>Construint de Construit de Autorizações de Estangagem<br>Construitade Autorizações de Estangagem                                                                                                    |         |            |                                                                         |                               |                                        |                  |                   |                             |                            |                                                    |             |                                               |                                   |                  |                  |                                       |                       |                          |                                                                                        |
| Sistema : REVAM - Rede Estadual de                                                  | e Velculos Automoto                                                                                                    | pres    |            |                                                                         |                               |                                        |                  |                   |                             |                            |                                                    |             |                                               |                                   |                  |                  |                                       |                       | Para C<br>E<br>Fo        | tassi=936NRA1SNNP770003<br>missão : 29/02/2024 11:13:19<br>ram encontrados 7 registros |
| Id                                                                                  | Identificação<br>Autorização                                                                                                    | Placa   | Renavam    | Chassi                                                                  | UF                            | Município                              | Tipo Veiculo     | Espécie           | Categoria                   | Tipo<br>Veículo<br>Oficial | Motivo<br>Autorização<br>Emplacamento              | Atendimento | p Posto                                       | Tipo<br>Placa                     | Tipo<br>Operação | Situação         | Indicador<br>Incompatibilidade<br>CRV | Estado<br>Autorização | Movimento<br>Autorização |                                                                                        |
| 244532                                                                              | 20240000076465                                                                                                    | POY7D13 | 1315079485 | 936NRA1SNNP770003                                                       | CE                            | 01389 -<br>FORTALEZA                   | 6 -<br>AUTOMOVEL | 1 -<br>PASSAGEIRO | 1 ·<br>PARTICULAR           | -                          | 2 - Veiculo<br>BIN (normal)                        | 18659551    | 2220375 - ANALISE<br>E<br>DESENVOLVIMENTO     | 2 -<br>Traseira                   | 1 -<br>Inclusão  | 3 -<br>Utilizada | 0 - Compativel                        | 5 -<br>Cancelada      | 1 - Iniciada             |                                                                                        |
| 244390                                                                              | 20220000063002                                                                                                    | POY7D13 | 1315079485 | 936NRA1SNNP770003                                                       | CE                            | 01389 -<br>FORTALEZA                   | 6 -<br>AUTOMOVEL | 1 -<br>PASSAGEIRO | 1 -<br>PARTICULAR           | •                          | 2 - Veiculo<br>BIN (normal)                        | 18657854    | 2220375 - ANALISE<br>E<br>DESENVOLVIMENTO     | 3 -<br>Dianteira<br>e<br>Traseira | 1 -<br>Inclusão  | 3 -<br>Utilizada | 0 - Compativel                        | 4 -<br>Concluida      | 1 - Iniciada             |                                                                                        |
| 244521                                                                              | 20240000076244                                                                                                    | POY7D13 | 1315079485 | 936NRA1SNNP770003                                                       | CE                            | 01389 -<br>FORTALEZA                   | 6 -<br>AUTOMOVEL | 1 -<br>PASSAGEIRO | 2 - ALUGUEL                 | •                          | 8 - Troca de<br>Categoria ou<br>Espécie<br>Coleção | 18659543    | 2220459 - POSTO<br>SHOPPING RIO MAR<br>PAPICU | 3 -<br>Dianteira<br>e<br>Traseira | 1 ·<br>Inclusão  | 3 -<br>Utilizada | 0 - Compativel                        | 4 -<br>Concluida      | 1 - Iniciada             |                                                                                        |
| 244533                                                                              | 202400000076430                                                                                                    | POY7D13 | 1315079485 | 936NRA1SNNP770003                                                       | CE                            | 01389 -<br>FORTALEZA                   | 6 -<br>AUTOMOVEL | 1 -<br>PASSAGEIRO | 1 ·<br>PARTICULAR           |                            | 8 - Troca de<br>Categoria ou<br>Espécie<br>Coleção | 18659549    | 2220459 - POSTO<br>SHOPPING RIO MAR<br>PAPICU | 3 -<br>Dianteira<br>e<br>Traseira | 1 ·<br>Inclusão  | 3 -<br>Utilizada | 0 - Compativel                        | 4 -<br>Concluida      | 1 - Iniciada             |                                                                                        |
| 244535                                                                              | 20240000076490                                                                                                    | POY7D13 | 1315079485 | 936NRA1SNNP770003                                                       | CE                            | 01389 -<br>FORTALEZA                   | 6 -<br>AUTOMOVEL | 1 -<br>PASSAGEIRO | 2 - ALUGUEL                 | •                          | 8 - Troca de<br>Categoria ou<br>Espécie<br>Coleção | 18659562    | 2220375 - ANALISE<br>E<br>DESENVOLVIMENTO     | 3 -<br>Dianteira<br>e<br>Traseira | 1 -<br>Inclusão  | 3 -<br>Utilizada | 0 - Compativel                        | 4 -<br>Concluida      | 1 - Iniciada             |                                                                                        |
| 244533                                                                              | 202400000076473                                                                                                    | POY7D13 | 1315079485 | 936NRA1SNNP770003                                                       | CE                            | 01389 -<br>FORTALEZA                   | 6 -<br>AUTOMOVEL | 1 -<br>PASSAGEIRO | 1 -<br>PARTICULAR           |                            | 2 - Veiculo<br>BIN (normal)                        | 18659554    | 2220375 - ANALISE<br>E<br>DESENVOLVIMENTO     | 3 -<br>Dianteira<br>e<br>Traseira | 1 -<br>Inclusão  | 3 -<br>Utilizada | 0 - Compativel                        | 5 -<br>Cancelada      | 1 - Iniciada             |                                                                                        |
| 244536                                                                              | 20240000076503                                                                                                    | POY7D13 | 1315079485 | 936NRA1SNNP770003                                                       | CE                            | 01389 -<br>FORTALEZA                   | 6 -<br>AUTOMOVEL | 1 -<br>PASSAGEIRO | 1 ·<br>PARTICULAR           | •                          | 8 - Troca de<br>Categoria ou<br>Espécie<br>Coleção | 18659567    | 2220375 - ANALISE<br>E<br>DESENVOLVIMENTO     | 3 -<br>Dianteira<br>e<br>Traseira | 1 -<br>Inclusão  | 3 -<br>Utilizada | 0 - Compativel                        | 1 - Criada            | 1 - Iniciada             |                                                                                        |
|                                                                                     |                                                                                                    |         |            |                                                                         |                               |                                        |                  |                   |                             |                            |                                                    |             |                                               |                                   |                  |                  |                                       |                       |                          |                                                                                        |

| gestão<br>Egelore III<br>de Irônsilo | <b>C</b> entrality          |                | LOTEAMENTO MARAPONGA FORTALEZA<br>Operador: shvyta (172.25, 137.22)<br>Data Hora: 29/02/2024 11:13 Login: 29/02/2024 10:50:13 | .: Acesso Direto :.<br>Código: G240                                                                                                    |                      |                 |                                  |
|--------------------------------------|-----------------------------|----------------|----------------------------------------------------------------------------------------------------|----------------------------------------------------------------------------------------------------|----------------------|-----------------|----------------------------------|
| < ▶ <u>6</u> 8 @                     | A A & D B                   | ن 🖾 🖻 🏭 ن      |                                                                                                    |                                                                                                    |                      |                 |                                  |
| EMISSÃO                              | DE CRV/CRLV DIGITAL         |                |                                                                                                    |                                                                                                    |                      |                 |                                  |
| Do                                   | ocumentos Pend              | lentes de Em   | nissão/Envio para o Cida                                                                                                    | dão por Operador                                                                                                    |                      |                 |                                  |
| P                                    | 2<br>ENDENTES EMISSÃO/ENVIO |                |                                                                                                    | الله والمعالم والمعالم و<br>والمعالم والمعالم والمعالم والمعالم والمعالم والمعالم والمعالم والمعالم والمعالم والمعالم والمعالم والمعالم والم |                      |                 | 0<br>Digitais (Via E-Mail.)      |
|                                      |                             |                |                                                                                                    |                                                                                                    |                      |                 |                                  |
| N                                    | ° Atendimento:              | Pesqui         | sar                                                                                                    |                                                                                                    |                      |                 |                                  |
|                                      |                             | 10 A-11-14     | Ohand                                                                                                    | The Barres                                                                                                    | Brate Originality Te | Former da Fanda |                                  |
|                                      | 18659567                    | Vº Solicitação | 936NRA1SNNP770003                                                                                                    | 1 - Proprietário                                                                                                    | 29/02/2024 09:44:08  | Forma de Envio  | Ações                            |
|                                      | 18659560                    |                | 936NRA1SNNP770004                                                                                                    | 1 - Proprietário                                                                                                    | 28/02/2024 17:25:31  |                 | Emitir Autorizacao de Estampagem |
|                                      |                             |                |                                                                                                    |                                                                                                    |                      |                 | [4 4 1 de 1 ⊳ ⊳]                 |
|                                      |                             |                |                                                                                                    |                                                                                                    |                      |                 |                                  |
|                                      |                             |                |                                                                                                    |                                                                                                    |                      |                 |                                  |
|                                      |                             |                |                                                                                                    |                                                                                                    |                      |                 |                                  |
|                                      |                             |                |                                                                                                    |                                                                                                    |                      |                 |                                  |
|                                      |                             |                |                                                                                                    |                                                                                                    |                      |                 |                                  |
|                                      |                             |                |                                                                                                    |                                                                                                    |                      |                 |                                  |
|                                      |                             |                |                                                                                                    |                                                                                                    |                      |                 |                                  |

| de trânsito                                                                                |                                         |                                                         |         | D          | LOTEAMENTO MARAPO<br>Operador: sheyla [1]<br>ata/Hora: 29/02/2024 11:11 Lo | NGA F<br>72.25.1<br>ogin: 25 | ORTALEZA<br>(37.22)<br>902/2024 10:50:1 | 3                 | .: A<br>Códig      | oesso Direto :<br>po: G180 |                           |                                                    |             |                                               |                                   |                  |                  |                                       |                       |                          |                                                          |
|--------------------------------------------------------------------------------------------|-----------------------------------------|---------------------------------------------------------|---------|------------|----------------------------------------------------------------------------|------------------------------|-----------------------------------------|-------------------|--------------------|----------------------------|---------------------------|----------------------------------------------------|-------------|-----------------------------------------------|-----------------------------------|------------------|------------------|---------------------------------------|-----------------------|--------------------------|----------------------------------------------------------|
| /AM > Veiculos > Consultas > Cons                                                          | kulta de Ve                             | riculos > Consulta de Veic                              | culos   |            |                                                                            |                              |                                         |                   |                    |                            |                           |                                                    |             |                                               |                                   |                  |                  |                                       |                       |                          | -14                                                      |
|                                                                                            | 6                                       | to 🖬 🙈                                                  |         | U U        |                                                                            |                              |                                         |                   |                    |                            |                           |                                                    |             |                                               |                                   |                  |                  |                                       |                       |                          |                                                          |
|                                                                                            |                                         |                                                         | 7       | 🛜 Par      | a que este documento seja in                                               | mpress                       | io corretamente                         | configure sua imp | ressora para papel | A4.                        |                           |                                                    |             |                                               |                                   |                  |                  |                                       |                       |                          |                                                          |
| Governo do E<br>Governo do E<br>Departamento<br>Coordenação<br>3512/2/7 - CE Núcleo de Reg | stado d<br>Estado<br>de Ope<br>gistro - | lo Ceará<br>ual de Trânsito<br>rrações - COPER<br>NUREG |         |            |                                                                            |                              |                                         |                   |                    |                            |                           |                                                    |             |                                               |                                   |                  |                  |                                       | c                     | onsulta de Al            | utorizações de Es                                        |
| itema : REVAM - Rede Esta                                                                  | idual de                                | Veículos Automoto                                       | res     |            |                                                                            |                              |                                         |                   |                    |                            |                           |                                                    |             |                                               |                                   |                  |                  |                                       |                       | Para Ch<br>En<br>For     | nassi=936NRA1SI<br>missão : 29/02/200<br>ram encontrados |
|                                                                                            | Id                                      | Identificação<br>Autorização                            | Placa   | Renavam    | Chassi                                                                     | UF                           | Município                               | Tipo Veiculo      | Espécie            | Categoria                  | Tipo<br>Veículi<br>Oficia | Motivo<br>Autorização<br>Emplacamento              | Atendimento | Posto                                         | Tipo<br>Placa                     | Tipo<br>Operação | Situação         | Indicador<br>Incompatibilidade<br>CRV | Estado<br>Autorização | Movimento<br>Autorização |                                                          |
|                                                                                            | 244532                                  | 202400000076465                                         | POY7D13 | 1315079485 | 936NRA1SNNP770003                                                          | CE                           | 01389 -<br>FORTALEZA                    | 6 -<br>AUTOMOVEL  | 1 -<br>PASSAGEIRO  | 1 ·<br>PARTICULAR          | •                         | 2 - Veículo<br>BIN (normal)                        | 18659551    | 2220375 - ANALISE<br>E<br>DESENVOLVIMENTO     | 2 ·<br>Traseira                   | 1 ·<br>Inclusão  | 3 -<br>Utilizada | 0 - Compativel                        | 5 -<br>Cancelada      | 1 - Iniciada             |                                                          |
|                                                                                            | 244390                                  | 202200000063002                                         | POY7D13 | 1315079485 | 936NRA1SNNP770003                                                          | CE                           | 01389 -<br>FORTALEZA                    | 6 -<br>AUTOMOVEL  | 1 -<br>PASSAGEIRO  | 1 -<br>PARTICULAR          | •                         | 2 - Veículo<br>BIN (normal)                        | 18657854    | 2220375 - ANALISE<br>E<br>DESENVOLVIMENTO     | 3 -<br>Dianteira<br>e<br>Traseira | 1 ·<br>Inclusão  | 3 -<br>Utilizada | 0 - Compativel                        | 4 -<br>Concluida      | 1 - Iniciada             |                                                          |
|                                                                                            | 244529                                  | 202400000076244                                         | POY7D13 | 1315079485 | 936NRA1SNNP770003                                                          | CE                           | 01389 -<br>FORTALEZA                    | 6 -<br>AUTOMOVEL  | 1 -<br>PASSAGEIRO  | 2 - ALUGUEL                | •                         | 8 - Troca de<br>Categoria ou<br>Espécie<br>Coleção | 18659543    | 2220459 - POSTO<br>SHOPPING RIO MAR<br>PAPICU | 3 -<br>Dianteira<br>e<br>Traseira | 1 ·<br>Inclusão  | 3 -<br>Utilizada | 0 - Compativel                        | 4 -<br>Concluida      | 1 - Iniciada             |                                                          |
|                                                                                            | 244531                                  | 202400000076430                                         | POY7D13 | 1315079485 | 936NRA1SNNP770003                                                          | CE                           | 01389 -<br>FORTALEZA                    | 6 -<br>AUTOMOVEL  | 1 -<br>PASSAGEIRO  | 1 -<br>PARTICULAR          | •                         | 8 - Troca de<br>Categoria ou<br>Espécie<br>Coleção | 18659549    | 2220459 - POSTO<br>SHOPPING RIO MAR<br>PAPICU | 3 -<br>Dianteira<br>e<br>Traseira | 1 ·<br>Inclusão  | 3 -<br>Utilizada | 0 - Compativel                        | 4 -<br>Concluida      | 1 - Iniciada             |                                                          |
|                                                                                            | 244535                                  | 202400000076490                                         | POY7D13 | 1315079485 | 936NRA1SNNP770003                                                          | CE                           | 01389 -<br>FORTALEZA                    | 6 -<br>AUTOMOVEL  | 1 -<br>PASSAGEIRO  | 2 - ALUGUEL                | •                         | 8 - Troca de<br>Categoria ou<br>Espécie<br>Coleção | 18659562    | 2220375 - ANALISE<br>E<br>DESENVOLVIMENTO     | 3 -<br>Dianteira<br>e<br>Traseira | 1 -<br>Inclusão  | 3 -<br>Utilizada | 0 - Compativel                        | 4 -<br>Concluida      | 1 - Iniciada             |                                                          |
|                                                                                            | 244533                                  | 202400000076473                                         | POY7D13 | 1315079485 | 936NRA1SNNP770003                                                          | CE                           | 01389 -<br>FORTALEZA                    | 6 -<br>AUTOMOVEL  | 1 -<br>PASSAGEIRO  | 1 ·<br>PARTICULAR          | •                         | 2 - Veículo<br>BIN (normal)                        | 18659554    | 2220375 - ANALISE<br>E<br>DESENVOLVIMENTO     | 3 -<br>Dianteira<br>e<br>Traseira | 1 ·<br>Inclusão  | 3 -<br>Utilizada | 0 - Compativel                        | 5 -<br>Cancelada      | 1 - Iniciada             |                                                          |
|                                                                                            | 244536                                  | 202400000076503                                         | POY7D13 | 1315079485 | 936NRA1SNNP770003                                                          | CE                           | 01389 -<br>FORTALEZA                    | 6 -<br>AUTOMOVEL  | 1 -<br>PASSAGEIRO  | 1 ·<br>PARTICULAR          | •                         | 8 - Troca de<br>Categoria ou<br>Espécie<br>Colecão | 18659567    | 2220375 - ANALISE<br>E<br>DESENVOLVIMENTO     | 3 -<br>Dianteira<br>e<br>Traseira | 1 ·<br>Inclusão  | 3 -<br>Utilizada | 0 - Compativel                        | 4 -<br>Concluida      | 1 - Iniciada             |                                                          |

ħ

| V por Operador             |                 |                         |                   |                     |                |                     |
|----------------------------|-----------------|-------------------------|-------------------|---------------------|----------------|---------------------|
|                            |                 | þ                       |                   |                     |                |                     |
| ÃO DE CRV/CRLV DI          | IGITAL          |                         |                   |                     |                |                     |
|                            |                 |                         |                   |                     |                |                     |
| Documentos                 | Pendentes de Er | nissão/Envio para o Cid | adão por Operador |                     |                |                     |
| -                          |                 |                         | -                 |                     |                | _                   |
| 2                          |                 |                         | <b>a</b> 0        |                     |                | 0                   |
| PENDENTES EMISSÃO          | /ENVIO          |                         | PRESENCIAIS       |                     | DI             | GITAIS (VIA E-MAIL) |
|                            |                 |                         |                   |                     |                |                     |
| N° Atendimento:            | Pesq            | ulsar                   |                   |                     |                |                     |
|                            |                 |                         |                   |                     |                |                     |
|                            | 10.0.0.0        |                         |                   |                     | Torrest Proto  |                     |
| Nº Atendimento<br>18659567 | Nº Solicitação  | 936NRA1SNNP770003       | 1 - Proprietário  | 29/02/2024 09:44:08 | Forma de Envio | Ações               |
| 18659560                   | -               | 936NR & 1 SNNP 770004   | 1 - Proprietário  | 28/02/2024 17:25:31 |                |                     |
|                            |                 |                         |                   |                     |                | Emitir/Enviar       |
|                            |                 |                         |                   |                     |                | 4   4  1 de 1  ≥    |
|                            |                 |                         |                   |                     |                |                     |
|                            |                 |                         |                   |                     |                |                     |
|                            |                 |                         |                   |                     |                |                     |
|                            |                 |                         |                   |                     |                |                     |
|                            |                 |                         |                   |                     |                |                     |
|                            |                 |                         |                   |                     |                |                     |
|                            |                 |                         |                   |                     |                |                     |
|                            |                 |                         |                   |                     |                |                     |

# RL13 - Funcionalidade para Geração de Relatório de Atendimentos de Despachante (Novo Fluxo com Certificado Digital)

Na funcionalidade RL13, o despachante credenciado ao DETRAN-CE terá acesso a um relatório abrangente dos atendimentos:

- Lotação: Exibe as lotações ativas do usuário logado.
- Data Inicial e Data Final: Permite selecionar o período desejado para o relatório.

- Situação dos Atendimentos: Escolha da situação dos atendimentos desejada ou todas as situações.

- Serial e MAC: Campos não obrigatórios.

## Parâmetros de entrada:

- Lotação
- Data Inicial e Data Final
- Situação do Atendimento
- Serial do certificado
- MAC

## Dados exibidos no relatório:

- Número do Atendimento
- Chassi
- Placa
- Situação do Atendimento
- Serial do Certificado
- MAC
- Quantitativo por lotação e total

| Relatório Atendimentos Despachante |                    |       |
|------------------------------------|--------------------|-------|
|                                    | a 🚵 🚵 🖬 🕯          |       |
| Relatório de At                    | endimentos Despach | nante |
|                                    |                    |       |
| Lotação *:                         | TODAS              | ~     |
| Data Inicial *:                    |                    |       |
| Data Final *:                      |                    |       |
| Situação *:                        | TODAS              | ~     |
| Serial:                            |                    |       |
| Mac:                               |                    |       |
|                                    | Confirmar          |       |

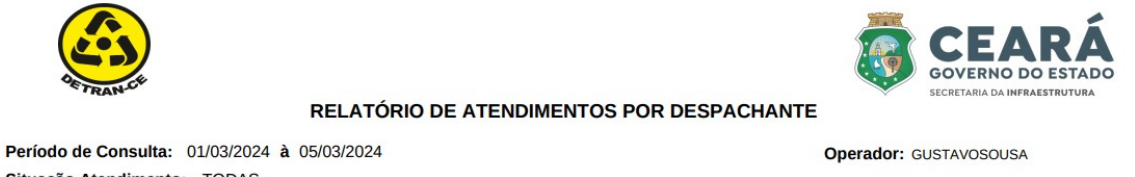

Situação Atendimento: TODAS Lotação: TODAS MAC: -SERIAL: -

Nº Atendimento Chassi Placa Sit Atendimento MAC Serial do Certificado D0-94-66-E2-36-B0 18659578 936NRA1SNNP770001 POY6A73 CANCELADO 653D54C8E638AD907F6FDE1D41EAF4D0 936NVF1SNMP770002 POT6C03 D0-94-66-E2-36-A4 653D54C8E638AD907F6FDE1D41EAF4D0 18659582 ABERTO 18659583 936NVF1SNMP770003 POT3I53 ABERTO D0-94-66-E2-36-A4 653D54C8E638AD907F6FDE1D41EAF4D0 Total de registros: 3 POSTO SHOPPING RIO MAR PAPICU MAC Serial do Certificado Nº Atendimento Chassi Placa Sit Atendimento 18659584 936NVF1SNMP770004 NQV4D43 ABERTO D0-94-66-E2-36-A4 653D54C8E638AD907F6FDE1D41EAF4D0 Total de registros: 1 SINDICATO DOS DESPACHANTES DO CEARA Nº Atendimento Sit Atendimento MAC Serial do Certificado Chassi Placa 18659581 936PMA1SNLP770007 PNE2C33 CANCELADO D0-94-66-E2-36-A4 653D54C8E638AD907F6FDE1D41EAF4D0

ANALISE E DESENVOLVIMENTO

Total de registros: 1

Página 1 de 1

Total geral de registros: 5

Gerado por: RL13

05/03/2024 17:08:49

# **Suporte Técnico**

Para esclarecimentos ou sugestões, o despachante credenciado ao DETRAN-CE pode contatar o SINDECE. É importante fornecer os dados do atendimento, informações sobre o veículo, a mensagem de erro e, se possível, anexar capturas de tela para uma assistência mais eficiente.